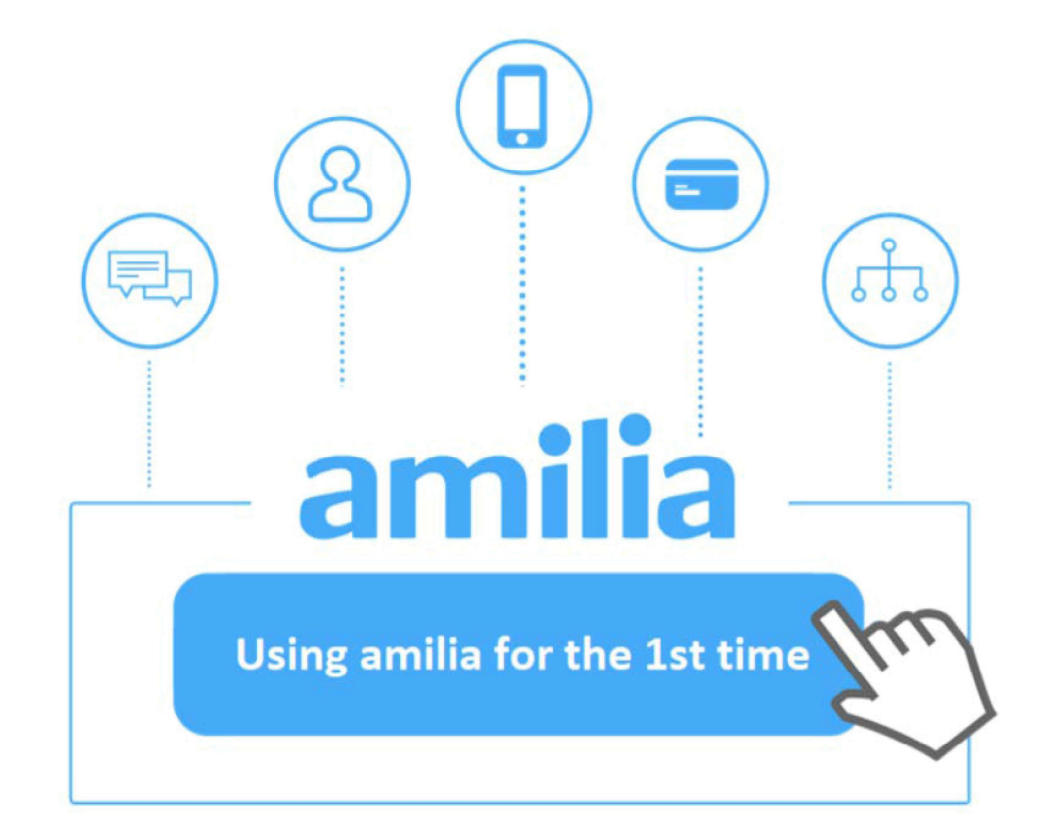

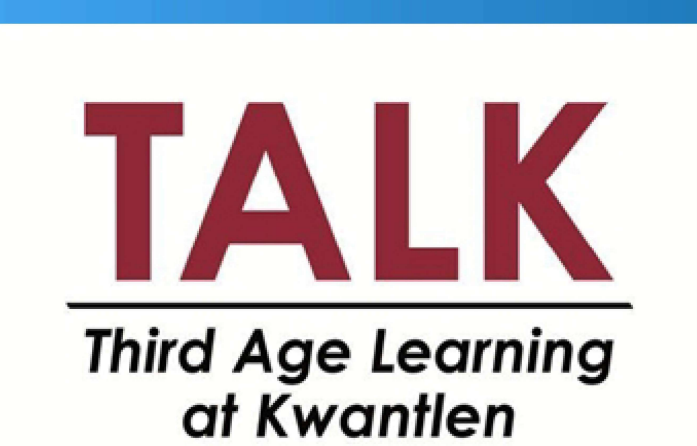

Access the Amilia online TALK registration and payment system from the TALK website: https://www.kpu.ca/talk

Select: Courses and Registration from the menu on the left.

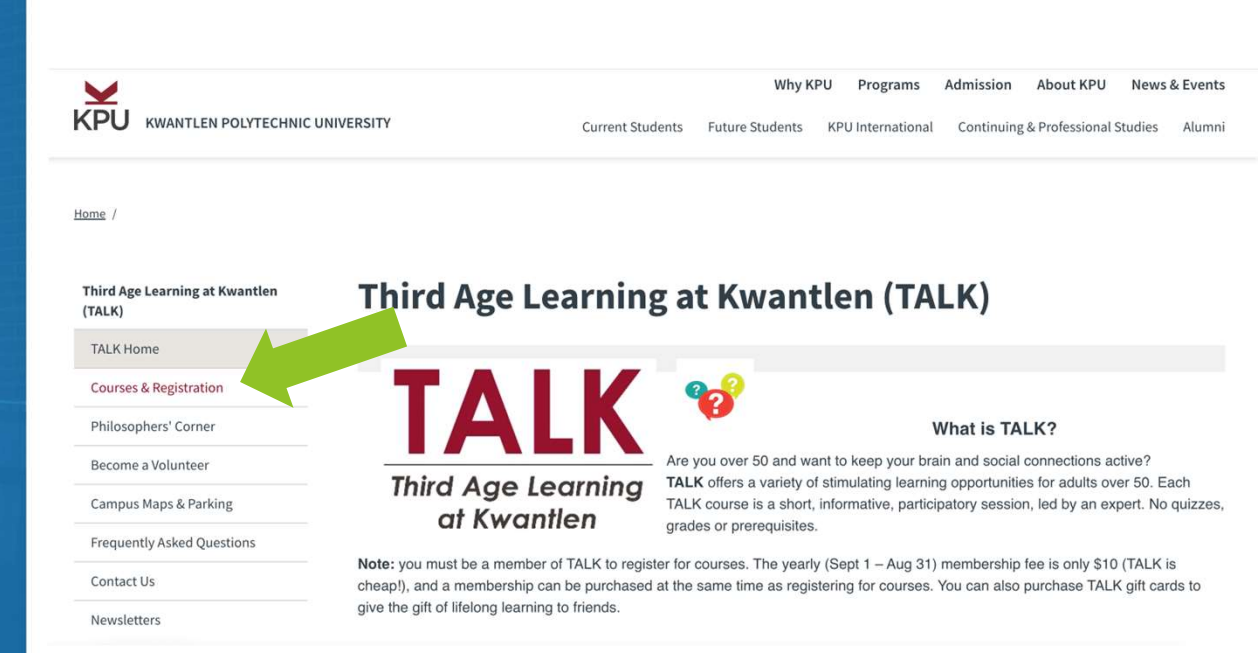

# Scroll down and select REGISTER FOR COURSES

# **Courses & Registration**

TALK provides those over 50 with creative and stimulating lifelong learning.

Fall courses start September 24. Registration is open September 4, 2024.

Click on the TALK Fall Sessions image below to see our fall brochure with details of courses, Philosophers' Corners, our 25<sup>th</sup> Anniversary celebration and our AGM. Click the Register for Courses button below that to register.

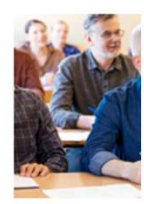

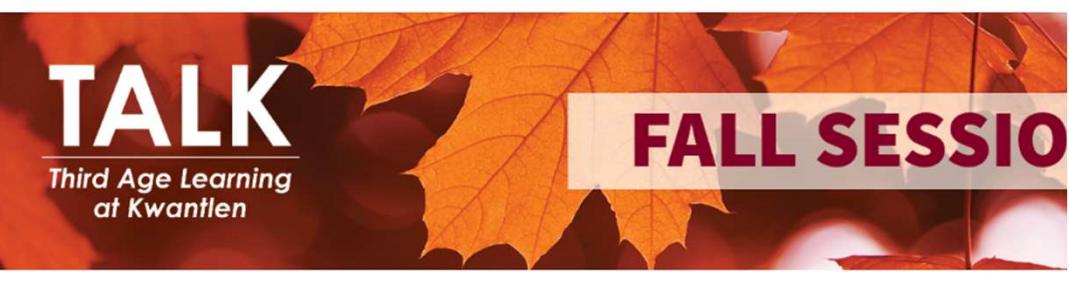

**Membership Information** 

**REGISTER FOR COURSES** 

# Select Third Age Learning at Kwantlen (TALK) Fall 2024.

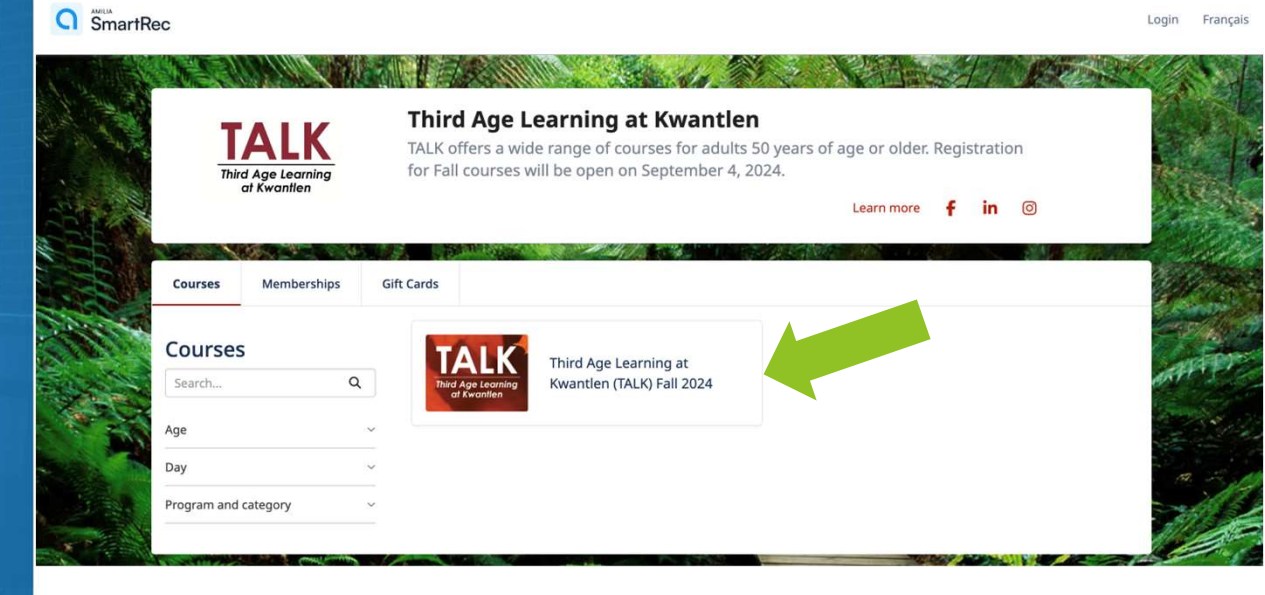

Scroll to the bottom of the page, select TALK Courses, and then select the location where you'd like to take a course.

#### **IN-PERSON SESSIONS**

Before heading out to campus, watch for your reminder email message, just in case there is a class cancellation or room change or other important information.

For more information and help with participating in a TALK session, please visit our TALK website for Frequently Asked Questions: https://www.kpu.ca/talk/faqs

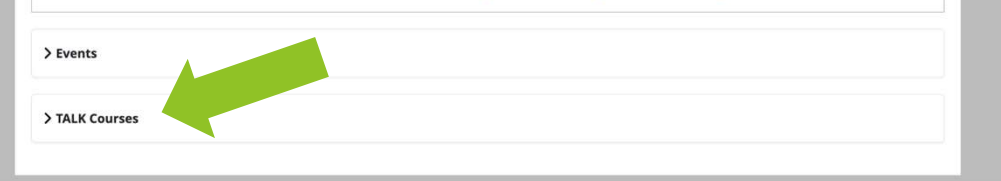

| > Events                       |  |
|--------------------------------|--|
| ✓ TALK Courses                 |  |
| Online Courses                 |  |
| FIELD TRIP                     |  |
| 🛨 Langley In-person Courses    |  |
| 🗄 Surrey In-person Courses     |  |
| 🛨 Richmond In-Person Courses   |  |
| E Cloverdale In-person Courses |  |

There are two ways to register for a course:

1. Select right to put it directly in your cart. Continue to page 8.

2. Select the name of the course or More information to see details and to register (next steps on next slide).

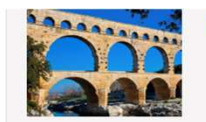

#### HISTORY OF ARCHITECTURE

The Way We Build: A History of Architecture through the Ages and How We Build Today

This session will explore the rich tapestry of human creativity and technology in the built environment and how it relates to the ways we build today. From the ancient wonders of Equat to the designs of today. Vicki Lingle will provide a condensed vet comprehensive overview.

#### More information ...

| Schedule:   | () Friday, November 15, 2024, 1:00 PM - 2:50 PM           | Session                                                                       |
|-------------|-----------------------------------------------------------|-------------------------------------------------------------------------------|
| Start date: | Friday, November 15, 2024                                 |                                                                               |
| Available:  | 10/30                                                     |                                                                               |
|             |                                                           | \$15.00                                                                       |
|             |                                                           |                                                                               |
|             |                                                           |                                                                               |
| A A A       | SMALL SPACE GARDENING                                     |                                                                               |
|             | Do you think you can't grow plants because you live in an | apartment? Join Lynda Pasacreta to find out how you can!                      |
|             |                                                           |                                                                               |
|             | and the size of their outdoor space. And                  | ist of food many of us would like to reduce our food bill by growing our own. |
|             | More information                                          |                                                                               |
|             |                                                           |                                                                               |
| Schedule:   | (S Monday, November 25, 2024, 10:00 AM - 11:50 AM         | Session                                                                       |
| Start date: | Monday, November 25, 2024                                 |                                                                               |
| Available:  | 18/30                                                     | <b>2</b> *                                                                    |
|             |                                                           | ¢15 00                                                                        |

On the screen with more information, you can put this course in your cart. Select Register.

At this point, you will be required to log in or create an account. Third Age Learning at Kwantlen (TALK) Fall 2024 | TALK Courses | Richmond In-Person Courses

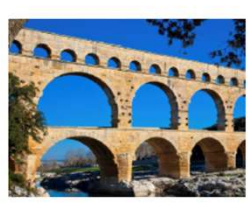

#### HISTORY OF ARCHITECTURE

Register

Sack

Start date: Friday, November 15 2024.

#### Schedule:

() Friday, November 15, 2024, 1:00 PM - 2:50 PM

#### Description:

The Way We Build: A History of Architecture through the Ages and How We Build Today

This session will explore the rich tapestry of human creativity and technology in the built environment and how it relates to the ways we build today. From the ancient wonders of Egypt to the designs of today, Vicki Lingle will provide a condensed yet comprehensive overview of the evolution of architectural styles. Through vibrant visuals, we will trace the development of technology as it relates to building and what we see as we look at the housing styles we build today.

Vicki will also create a framework of general historical styles, making it possible to fit different architectural styles into eras that relate to the diverse cultures and time periods of history.

Whether you're a seasoned enthusiast or a newcomer to the world of architecture, this lecture promises to inspire curiosity and deepen appreciation for the building styles you see around you in your community.

Vicki Lingle has a Bachelor of Fine Arts in Interior Design. She has designed and built a wide range of projects: commercial, residential and maritime. For 15 years she has taught courses in design; the history of architecture and how it relates to today's designs has become a favourite.

#### GUEST PRESENTER: Vicki Lingle

LOCATION: Richmond campus, Room 2500

**REGISTER BY:** Tuesday, November 12

Mandatory membership(s):

TALK Annual Membership for 2024-2025

#### Available: 9/30

Price: \$15.00 Taxes waived

#### Required age: Over 50 years old on the day of the activity

Notes: Parking is available on all Kwantlen campuses. The cost is \$5.00. Go to a Pay station located at main building entrance. Key in the car license plate number, select time; and then pay. Coin plus Visa and Mastercard are accepted at all Pay-at-Stall Pay stations. Take receipt – no need to display on vehicle dash. The pass will be valid on all campuses for the day of purchase with a displayed receipt. If you have a handicapped placard, parking is free in the marked handicapped spaces only. If you park in a regular stall, you are expected to pay. There is also free parking at the Newton Athletic Centre near the Surrey campus, a 10-15-minute walk. You can find more information about parking at kpu.ca/parkingtransit/maps.

More information: FACILITATOR: Gerry Boretta, 778.887.1497, gerrycamera3@gmail.com

Share this activity:

A 🛛 🖬 🔤

# FOR CURRENT MEMBERS:

If you have registered for TALK courses online previously, enter your email and password and select Log in.

When you log in, you will be returned to the previous screen. Continue to page 16 for next steps. Log in

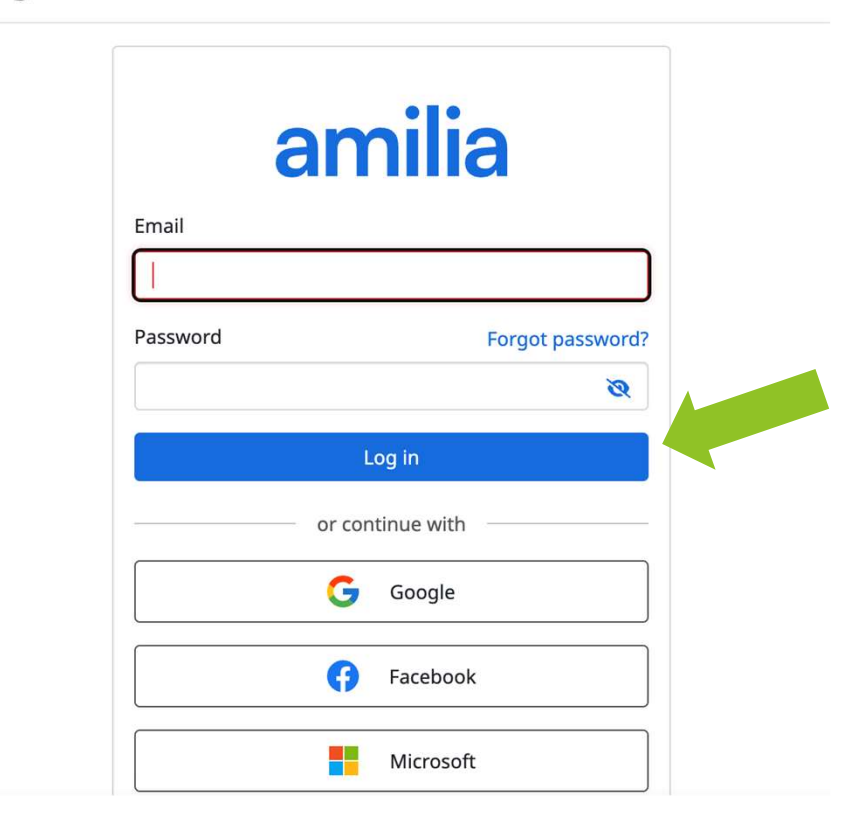

If you haven't registered for TALK courses online previously, scroll down and select Sign Up.

# amilia

| Password                                            | Forgot password?                   |
|-----------------------------------------------------|------------------------------------|
|                                                     | 8                                  |
|                                                     | Log in                             |
| or co                                               | ntinue with                        |
| G                                                   | Google                             |
| F                                                   | Facebook                           |
|                                                     | Microsoft                          |
| By signing up or logging in, you<br>Privacy Policy. | agree to Amilia's Terms of Use and |
| Don't have a                                        | in account? Sign up                |

# Enter your account details and then select Create account.

| amilia                              |  |
|-------------------------------------|--|
| First name                          |  |
| Test                                |  |
| Last name                           |  |
| Testing                             |  |
| Email                               |  |
| testing@gmail.com                   |  |
| Password                            |  |
| ······ 20                           |  |
| Must contain at least:              |  |
| 📀 8 characters                      |  |
| 🥑 1 lowercase letter (a-z)          |  |
| I uppercase letter (A-Z)            |  |
| 📀 1 number (0-9)                    |  |
| I special character (!, %, &, etc.) |  |
| Create account                      |  |
|                                     |  |
|                                     |  |

When you create an account, an email with a one-use six-digit verification code will be sent to the email you entered when signing up. Check your email inbox (and your Spam folder) for the verification code. The email looks like this.

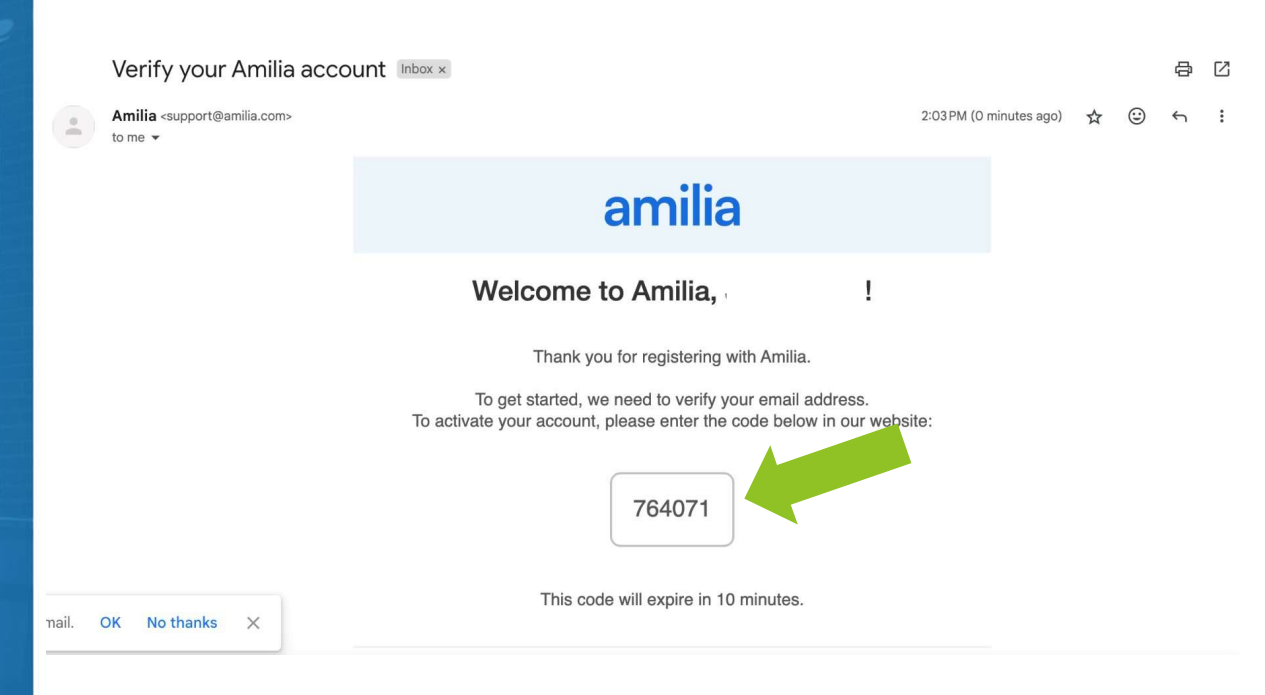

Return to the Amilia/TALK webpage and enter the 6-digit code here and then select Verify.

You should then see a Verified screen.

Select Continue.

## Verify email address

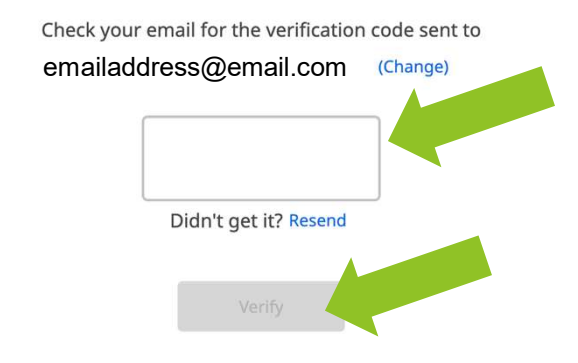

Can't find your code? Check your spam folder.

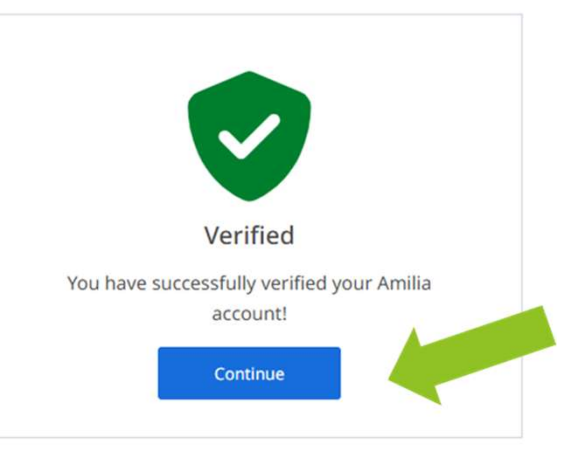

You must select Accept to continue.

Be assured that your information remains with Amilia and TALK <u>only</u>. Amilia and TALK will <u>NOT</u> share your personal information with anyone else or any other organization. Share my account

By accepting, you agree to share your account, including your personal information, with this organization. This keeps your data synced across organizations. Learn more in our Privacy Policy.

Cancel

×

Accept

Next you will be returned to the course you selected. Select More info required.

# Do not select Add another person.

# Select participants to register

## HISTORY OF ARCHITECTURE

() Friday, November 15, 2024, 1:00 PM - 2:50 PM

\$15.00 Taxes waived

Required age: Over 50 years old on the day of the activity

| • Click on よ to add to your cart      |  |
|---------------------------------------|--|
| S Talk Member () 🖉 More info required |  |
| Add a person                          |  |
|                                       |  |

Continue shopping

FOR NEW MEMBERS: Enter your First and Last names and Date of birth and select Save.

Note: You do not have to use your exact date of birth you could just choose, for example, 1 January, and the actual year of your birth.

Once you save your personal information, you will be returned to the previous screen.

# Modify the account owner information

The account owner is the main point of contact for the organization and is responsible for paying balances. He/she must be 18 years or older.

| First name    | Talk                                                      |      |
|---------------|-----------------------------------------------------------|------|
| Last name     | Member                                                    |      |
| Date of birth | <ul> <li>Child O Adult</li> <li> v</li> <li> v</li> </ul> |      |
|               | Cancel                                                    | Save |

×

Select your name and an alert will appear that says you must also purchase a TALK Membership for \$10. Select Continue.

If you've already paid for your TALK membership this year, or the course does not require membership, this alert will not appear.

# Select participants to register

### HISTORY OF ARCHITECTURE

() Friday, November 15, 2024, 1:00 PM - 2:50 PM

\$15.00 Taxes waived

Required age: Over 50 years old on the day of the activity

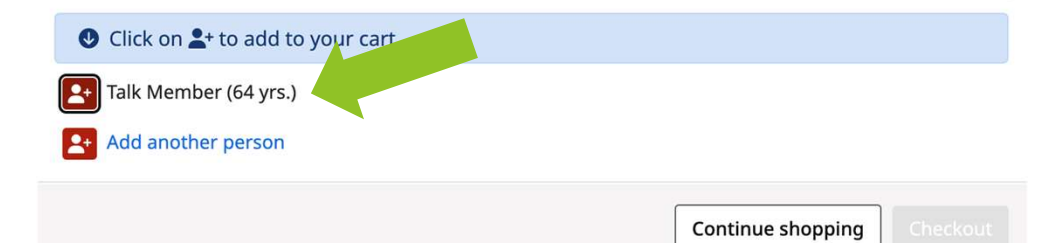

This activity must be purchased with one \* of the options below

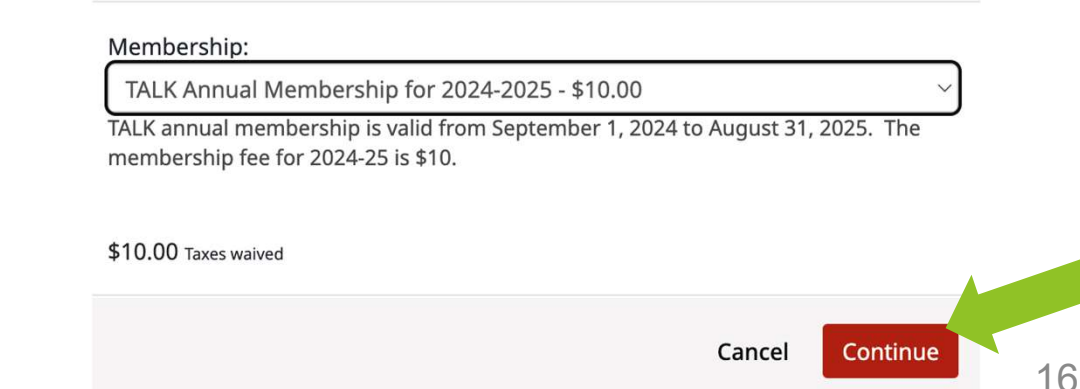

The course you selected and your TALK membership are now in your cart.

DO NOT select add another person.

Note: although Amilia offers the option of registering more than one person at a time, <u>couples should register</u> <u>individually</u> by creating separate accounts.

# Select participants to register

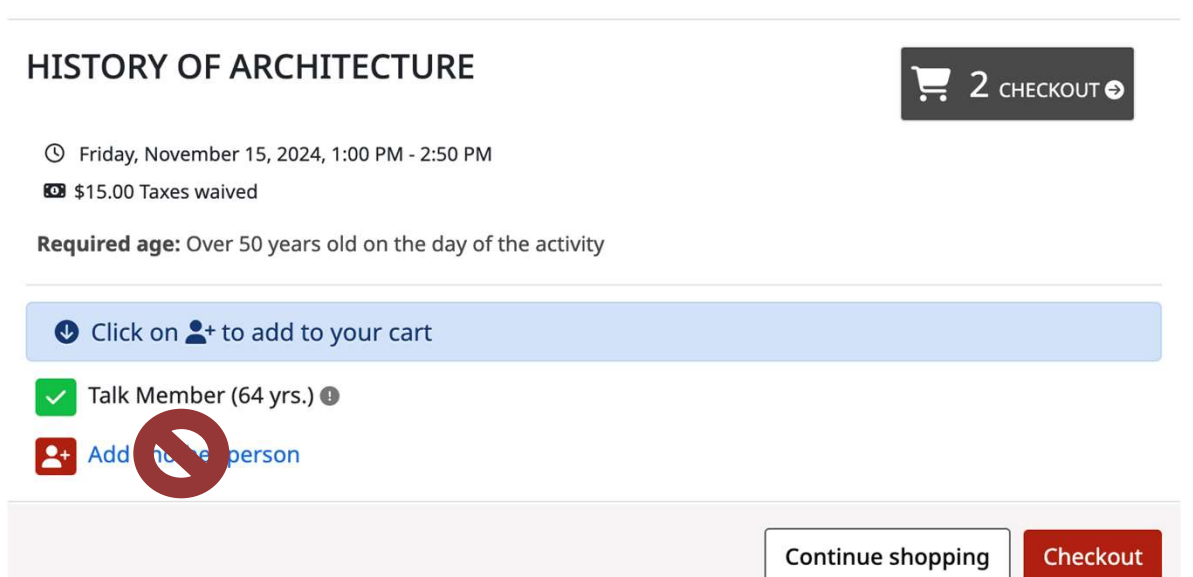

×

If you are finished registering for courses, select the cart or Checkout to finish registering and pay.

If you want to register for more courses, select Continue shopping to view more courses.

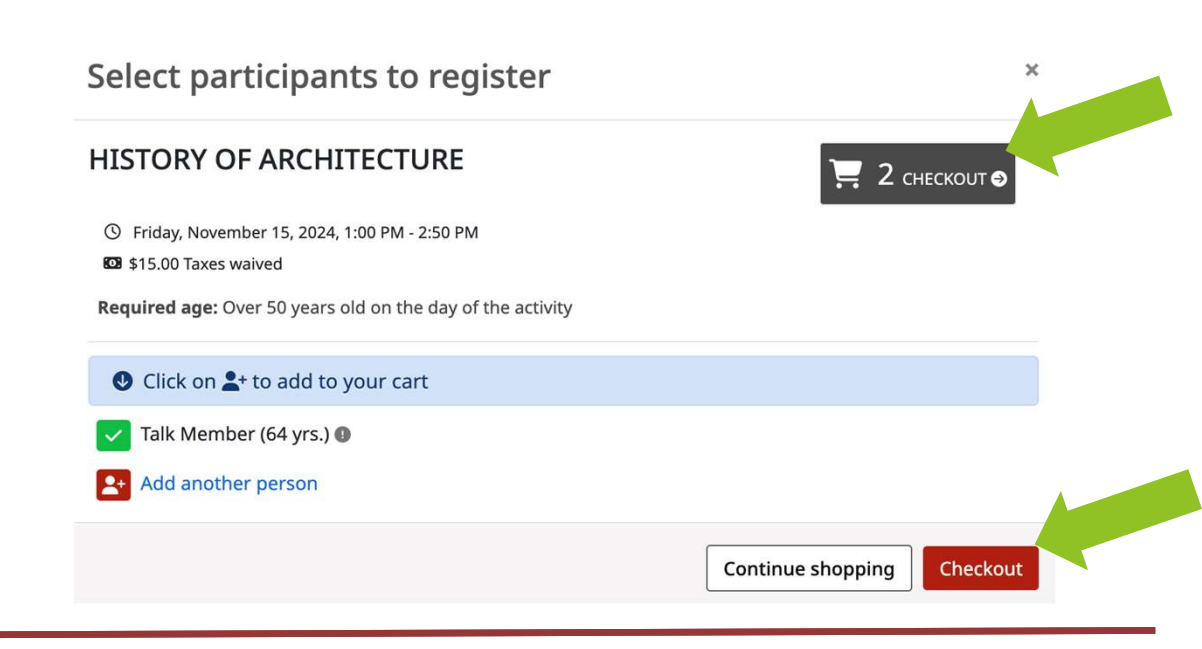

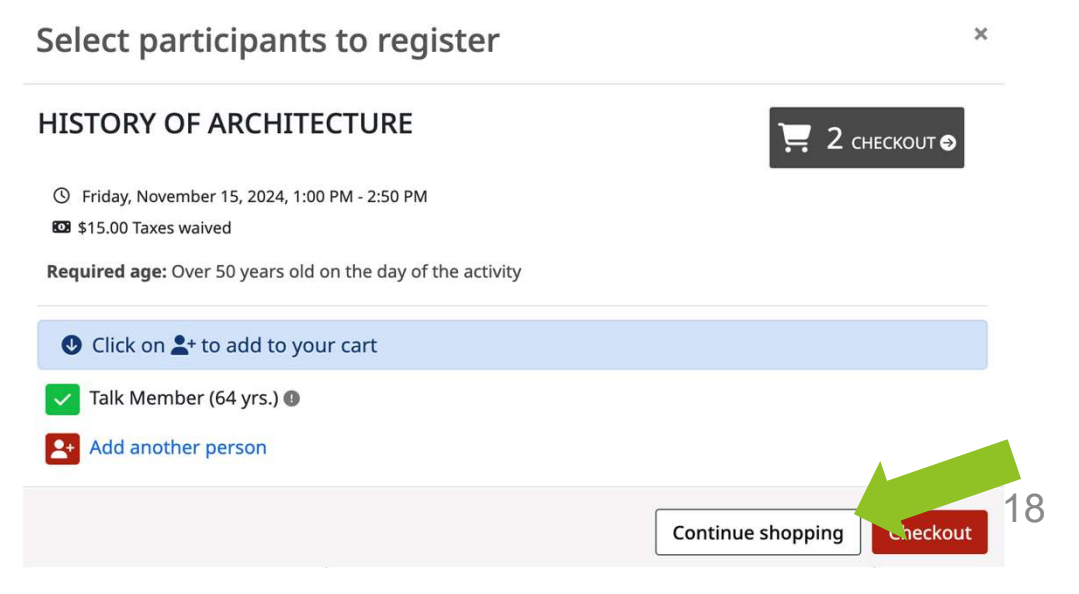

If you select Continue shopping, you will be returned to the previous screen (for the course you already registered).

Click the back arrow on your browser to return to the list of courses offered.

You can also select Courses and repeat the steps on pages 4 and 5.

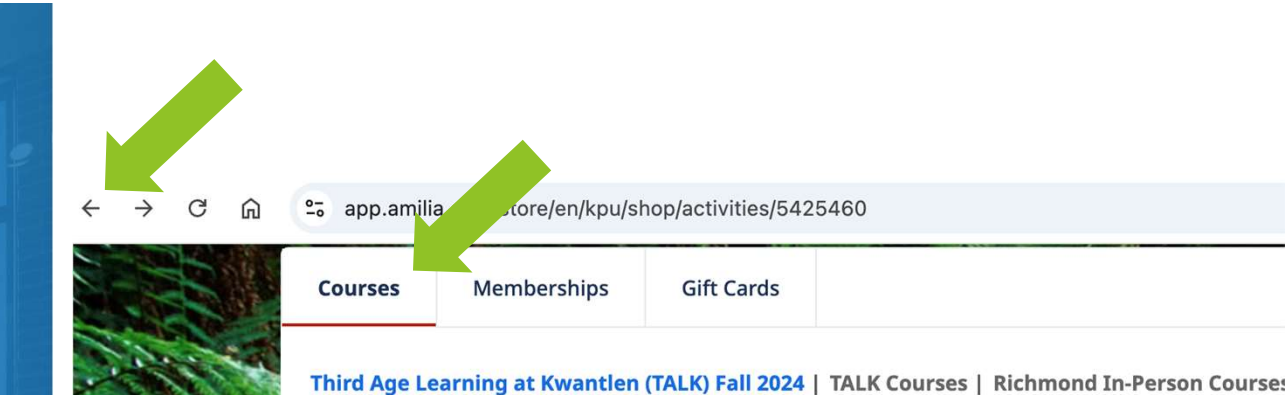

# HISTORY OF ARCHITECTURE

Start date: Friday, November 15 2024.

Schedule:

() Friday, November 15, 2024, 1:00 PM - 2:50 PM

**Description:** 

Courses are categorized by location or type. To view course options, select Events or TALK Courses and choose your type/location of course.

Under Events, you can register for free events like the TALK AGM.

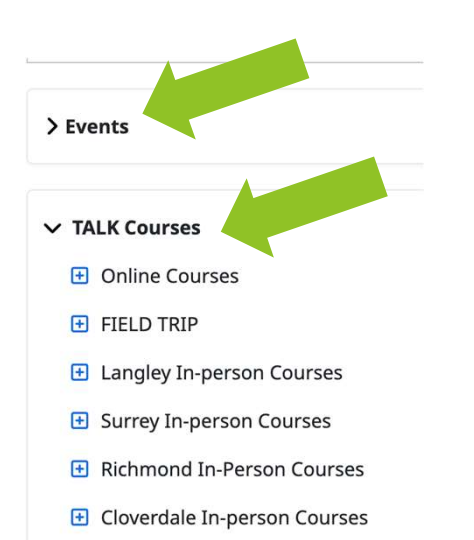

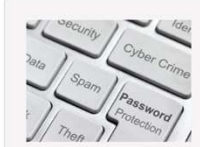

### TALK's ANNUAL GENERAL MEETING - Featuring: Top Scams Targeting Seniors

#### Featuring: Top Scams Targeting Seniors

Join our local Better Business Bureau (BBB) representative as they address the critical topic of scams targeting seniors.

### More information ...

| Schedule:   | ③ Friday, November 8, 2024, 10:00 AM - 12:00 PM | Session |
|-------------|-------------------------------------------------|---------|
| Start date: | Friday, November 8, 2024                        |         |
| Available:  | 50/80                                           |         |
|             |                                                 | \$0.00  |

20

Remember, there are two ways to register for a course:

1. Select and the right to put it directly in your cart.

2. Select the name of the course or More information to see details and register.

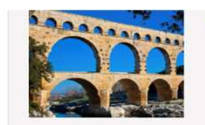

### HISTORY OF ARCHITECTURE

The Way We Build: A History of Architecture through the Ages and How We Build Today

This session will explore the rich tapestry of human creativity and technology in the built environment and how it relates to the ways we build today. From the ancient wonders of Educt to the designs of today. Vicki Lingle will provide a condensed yet comprehensive overview.

#### More information ...

| Schedule:   | () Friday, November 15, 2024, 1:00 PM - 2:50 PM                                              | Session                                                                                                    |
|-------------|----------------------------------------------------------------------------------------------|----------------------------------------------------------------------------------------------------|
| Start date: | Friday, November 15, 2024                                                                    |                                                                                                    |
| Available:  | 10/30                                                                                        |                                                                                                    |
|             |                                                                                              | \$15.00                                                                                                    |
|             |                                                                                              |                                                                                                    |
|             |                                                                                              |                                                                                                    |
|             | SMALL SPACE GARDENING                                                                        |                                                                                                    |
|             | Do you think you can't grow plants because you live in                                       | n an apartment? Join Lynda Pasacreta to find out how you can!                                                                                                    |
|             |                                                                                              |                                                                                                    |
|             | So many people would love to grow their own foot<br>and the size of their outdoor spare. And | create beauty just outside their living space but are daunted by the task at hand<br>cost of food many of us would like to reduce our food bill by growing our own |
|             |                                                                                              |                                                                                                    |
|             | More information                                                                             |                                                                                                    |
| Schedule:   | () Monday, November 25, 2024, 10:00 AM - 11:50 AM                                            | Session                                                                                                    |
| Start date: | Monday, November 25, 2024                                                                    |                                                                                                    |
| Availables  | 18/20                                                                                        | 21                                                                                                    |
| Available:  | 10/50                                                                                        | · · · · · · · · · · · · · · · · · · ·                                                                                                    |
|             |                                                                                              | ¢15 00                                                                                                    |

Note: If the course you are registering for is full, you can add yourself to the waitlist by selecting Waiting List. You will be contacted to register should a seat become available.

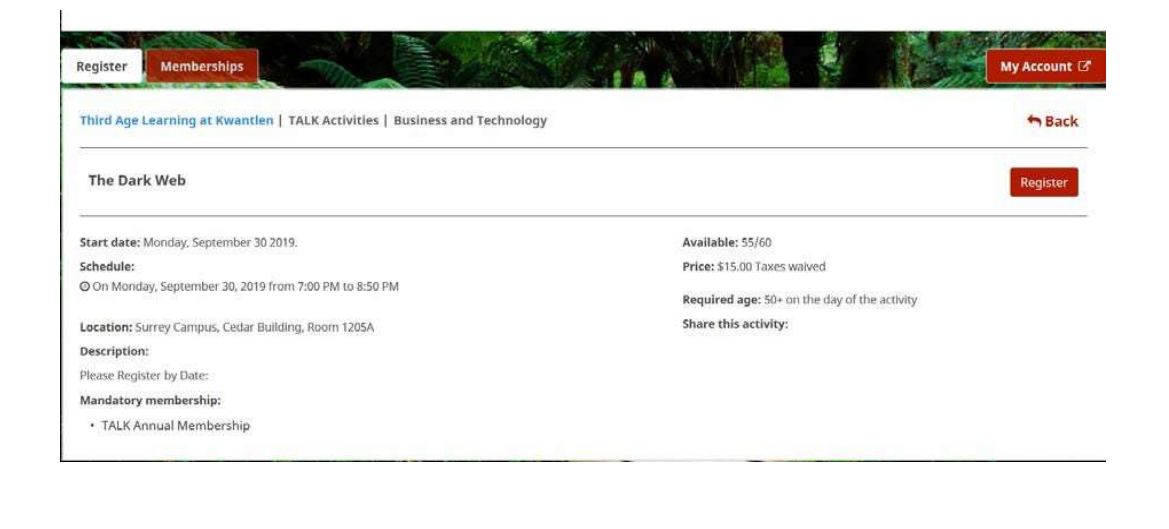

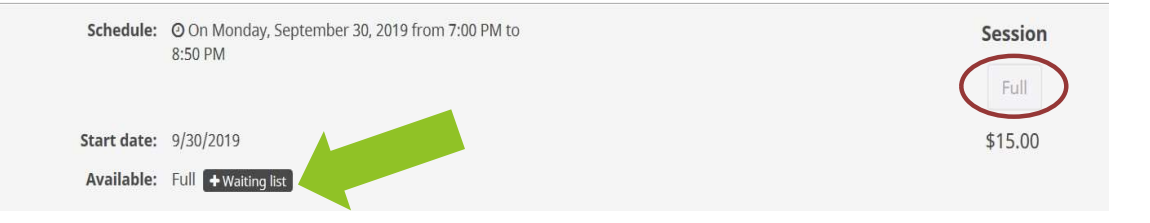

# When you are finished shopping for courses, select Checkout.

You will be presented with an overview of your order. Click inside the checkbox next to I agree to the Terms and conditions.

Then select Proceed to checkout.

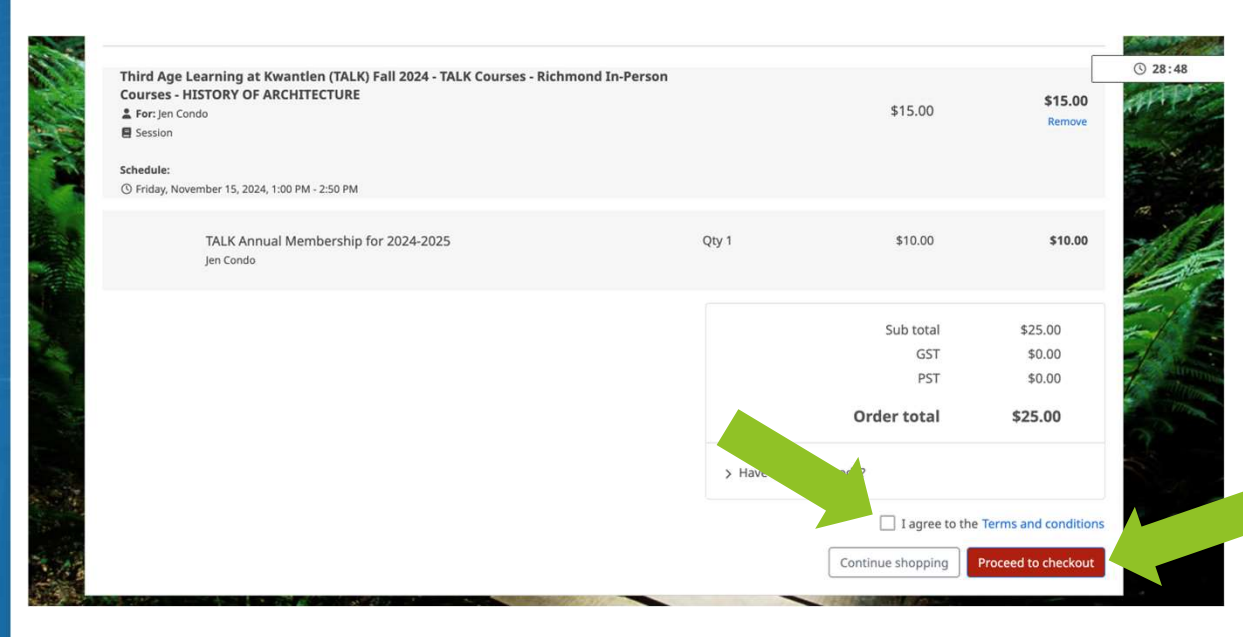

Next, you'll need to enter your personal information for the registration of the course and/or the purchase of your membership.

| ① Order       |                            | <b>2</b> Information              |                    | ③ Payment                             |             |
|---------------|----------------------------|-----------------------------------|--------------------|---------------------------------------|-------------|
| nformation    |                            |                                   |                    | Validate all sections to continue you | r purchase. |
| Account owner |                            |                                   |                    |                                       |             |
|               | Address 1                  | Street and number, P.O. box, c/   | 0.                 |                                       |             |
|               | Address 2 (optional)       | Apartment, suite, unit, building, | floor, etc.        |                                       |             |
|               | Country                    | Canada                            | ~ State/Province   | BC - British Columbia                 | ~           |
|               | City                       |                                   | ZIP/Postal Code    |                                       |             |
|               | Email                      |                                   |                    |                                       |             |
|               | Home Phone                 |                                   | Work Phone         |                                       |             |
|               | Cellular                   |                                   | Extension (optiona | 0                                     |             |
|               | Please make sure to fill a | it least one phone number         |                    |                                       |             |
|               |                            |                                   | _                  |                                       |             |

Next, choose your payment method (Credit card or Bank account) and enter the required information to complete the payment.

\*Please note payment in full is required online at the time of purchase.

### Third Age Learning at Kwantlen

| 1 Order                                                                                                  | <u>&gt;&gt;</u>    | <li>2 Information</li> | <u>}</u> | 3 Paymer | nt |
|----------------------------------------------------------------------------------------------------|--------------------|------------------------|----------|----------|----|
| ment                                                                                                    | View order details |                        |          |          |    |
| can make your online payment                                                                             | Choose your paym   | nent method:           |          |          |    |
| sing any of the options listed                                                                           | Credit card        | Bank account           |          |          |    |
| te the method you prefer.                                                                                |                    |                        |          |          |    |
|                                                                                                    |                    |                        |          |          |    |
|                                                                                                    |                    |                        |          |          |    |
|                                                                                                    |                    |                        |          |          |    |
|                                                                                                    |                    |                        |          |          |    |
| Third Ago Loornin                                                                                        | a at Kwantlon      |                        |          |          |    |
| Third Age Learnin                                                                                        | g at Kwantlen      |                        |          |          |    |
| Third Age Learnin                                                                                        | g at Kwantlen      | © Information          |          | Payment  |    |
| Third Age Learning                                                                                       | g at Kwantlen      | ② Information          |          | Payment  |    |
| Third Age Learning<br>© order<br>Payment<br>\$25.00                                                      | g at Kwantlen      | ② Information          |          | Payment  |    |
| Third Age Learning<br>③ Order<br>Payment<br>\$25.00<br>amount to be paid now                             | g at Kwantlen      | (2) Information        |          | Payment  |    |
| Third Age Learning<br>① Order<br>Payment<br>\$25.00<br>mount to be poid now<br>@ Change payment options  | g at Kwantlen      | (2) Information        |          | Payment  |    |
| Chird Age Learning<br>① Order<br>Payment<br>\$25.00<br>amount to be poid now<br>③ Change payment options | g at Kwantlen      | (2) Information        |          | Payment  |    |
| Chird Age Learning<br>Order<br>Payment<br>\$25.00<br>amount to be poid now<br>• Change payment options   | g at Kwantlen      | ② Information          |          | Payment  |    |

Once the payment is completed, a confirmation screen will appear giving you the details of your registration and your payment receipt. The same information will also be sent to you via email.

| Confirmation<br>Your order has been successfully completed.                                                      |                                                                                 |                                                                  |
|----------------------------------------------------------------------------------------------------|---------------------------------------------------------------------------------|------------------------------------------------------------------|
| Date: 10/19/2024                                                                                                 |                                                                                 |                                                                  |
| Client                                                                                                    |                                                                                 | Organization                                                     |
|                                                                                                    | Third Age Learning at Kwantlen - Kwantlen Polytechnic University, Cedar 1<br>7; | t Kwantler<br>021 - 12660<br>2nd Avenue<br>Surrey, BO<br>V3W 2M2 |
| E Session activities                                                                                             |                                                                                 | 1311 2110                                                        |
| TALK Courses - Richmond In-Person Courses - HISTORY OF ARCHITECTURE                                              |                                                                                 | \$15.00                                                          |
| Schedule:<br>③ Friday, November 15, 2024, 1:00 PM - 2:50 PM                                                      |                                                                                 |                                                                  |
| 🖸 Memberships                                                                                                    |                                                                                 |                                                                  |
| Jen Condo (P69254532) / Membership TALK Annual Membership for 2024-2025<br>End date: 8/31/2025<br>For: Jen Condo |                                                                                 | \$10.00                                                          |
|                                                                                                    | Sub Total                                                                       | \$25.00                                                          |
|                                                                                                    | GST                                                                             | \$0.00                                                           |
|                                                                                                    | PST<br>Order Total                                                              | \$0.00<br>\$25.00                                                |

Purchase confirmation | Third Age Learning at Kwantlen - Invoice no. 26224654 10/19/2024 Billed To ....

2:10 PM

If you have any issues registering, please contact the TALK office at 604.599.3077 or talk@kpu.ca.

Leave a message and someone will return your call/email.

# **Contact Third Age Learning**

## Contact Third Age Learning at Kwantlen

### Main Office location:

Third Age Learning at Kwantlen (TALK) Kwantlen Polytechnic University 1021 Cedar Building - 12666 72nd Avenue Surrey, BC V3W 2M8

Telephone: 604.599.3077

Email: talk@kpu.ca

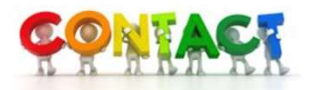